## Paciento registracija į eilę (SPĮ specialisto vykdoma funkcija)

Detalus susijusių funkcijų aprašymas pasiekiamas:

https://www.esveikata.lt/bylos/dokumentai/IPR%20IS%20instrukcija%20registratoriams\_specialistams\_v4.pdf

Naudotojas, laisvų laikų sąraše neradęs tinkamo vizito laiko, gali iškviesti registracijos į eilę funkcionalumą. Prieš vykdant registraciją į eilę, pagal pateikiamus filtrus vykdyti registratūroje teikiamų paslaugų paiešką – pvz. Paslauga – COVID skiepai (antra dozė) (1), ir mygtukas "Ieškoti" (2). Radus reikiamą paslaugą, spaudžiama "Daugiau info" (3) ir "Registruoti":

| specialistams                                                                                                   |                                      |                    |                         |                                        |                                                                  |                 | Pagalba                             | A VYTAUTAS GASPERAS - |
|----------------------------------------------------------------------------------------------------|--------------------------------------|--------------------|-------------------------|----------------------------------------|------------------------------------------------------------------|-----------------|-------------------------------------|-----------------------|
| Lietuvos sveikatos mokslų t                                                                                     | universiteto ligoninė Kauno klinikos | s, spaudo Nr. tesi | tg1185 <del>-</del> Mar | no įrašai Pacientai Išankstinė regis   | racija <del>•</del>                                              |                 |                                     | Pranešimai 🧕          |
| Pacientų regist<br>⊢ Grįžii                                                                                     | racija į eilę pa                     | islauga            | ai gauti                |                                        |                                                                  |                 |                                     |                       |
| Specialybé<br>Vizito tipas                                                                                      | [veskite pavadinimo fragmentą        |                    | *<br>*                  | Pasiauga 1 COVID s<br>Vizitai Visi     | depai (antra dozė) × 👻                                           | Registratūra *  | Šeimos medicinos klinikos registrat | ûra 👻                 |
| Consideration of the second second second second second second second second second second second second second | Deslaure                             | Vizita tinan       | Vicita -                | 2 Teskoti isvalyti                     |                                                                  |                 | Leisvi leikei – Fild                | - 11-12               |
| Slaugos ir akušerijos specialistai                                                                              | COVID skiepai (antra dozé)           | kita               | Nemokamas               | Šeimos medicinos klinikos registratūra | Istanga<br>Lietuvos sveikatos mokslų universiteto ligoninė Kauno | klinikos 3 Daug | iau info Vieši: 0<br>Įstaigos: 275  | 0 4 Registruoti       |

Atsidariusioje paciento registracijos kortelėje užpildomi privalomais pažymėti laukai – randamas ir pasirenkamas pacientas (1), įvedama informaciją į lauką "Paciento nusiskundimas" (2), spaudžiama "Užregistruoti" (3):

| Gydytojas                  | •                                                                         | , el. p.                      |       |
|----------------------------|---------------------------------------------------------------------------|-------------------------------|-------|
| Paslaugos                  | COVID skiepai                                                             |                               |       |
| [staiga                    | Li es "informokel,                                                        | :(lini' , JAR kodas , SV      | EIDRA |
| Adresas                    | All'T liu , ۲۰۰۰ ۳ka, 8 ۵. محمد 8 ۵. ۲۰۰۰۰۰۰۰۰۰۰۰۰۰۰۰۰۰۰۰۰۰۰۰۰۰۰۰۰۰۰۰۰۰۰۰ |                               |       |
| Vizito tipas               | nuotolinė sveikatos priežiūros paslauga                                   |                               |       |
| Vizito požymiai            | Mokamas                                                                   | 🗌 Priima tik su gydytojo siui | itimu |
| 1 Pacientas *              | Įveskite asmens kodą arba ESI numerį                                      | Q                             |       |
| -                          |                                                                           |                               |       |
|                            | Asm. k.: 107000 Julius 3                                                  |                               |       |
|                            | Gimimo data: 19., 😋 🖂 , 🐪 n. V                                            |                               |       |
| Kontaktinis tel.           | STI61.20700                                                               | × 👻                           |       |
| El. paštas                 | VI" .yanuu )(" " oom                                                      | × <del>-</del>                |       |
| 2 Paciento nusiskundimas * | COVID skiepai                                                             |                               |       |
| Gydytojo pastaba           |                                                                           |                               |       |
|                            |                                                                           |                               |       |

Sėkmingos registracijos atveju pateikiamas pranešimas "Pacientas užregistruotas sėkmingai".

## Tvarkyti paciento eiles (SPĮ specialisto vykdoma funkcija)

Detalus susijusių funkcijų aprašymas pasiekiamas:

https://www.esveikata.lt/bylos/dokumentai/IPR%20IS%20instrukcija%20registratoriams\_specialistams\_v4.pdf

Sugeneravus laisvus vizitų laikus, naudotojas specialistų portale eilių tvarkymo funkcionalumą gali pasiekti iš pasirinkto paciento kortelės arba iš IPR meniu specialisto darbalaukyje:

| Lietuvos sveikatos mokslų universiteto ligo | oninė Kauno klinikos, spaudo Nr. testg1185 - | Mano įrašai | Pacientai | Išankstinė registracija -                                      |
|---------------------------------------------|----------------------------------------------|-------------|-----------|----------------------------------------------------------------|
| ankstinė registracija                       | a pas gydytoją                               |             |           | Išankstinė registracija pas gydytoją<br>Registravimasis į eilę |
|                                             |                                              |             |           | Pacientų eilės                                                 |
| Designitas                                  |                                              |             |           | Užsiregistravę pacientai                                       |
| Pacientas                                   | ~                                            |             |           | Nepatvirtinti vizitai                                          |
|                                             |                                              |             |           | Užregistruotų vizitų valdymas                                  |
| Pacientas                                   |                                              |             |           | Covid-19 registracijos                                         |
| lveskite asmens kodą arba ESI numerį        | Q                                            |             |           |                                                                |

Naudotojas, pagal pateikiamus filtrus įvykdęs registratūroje teikiamų paslaugų paiešką (pvz. Paslauga – "COVID skiepai (antra dozė)" (1), mygtukas "Ieškoti" (2)) ir paspaudęs išplėstinės informacijos ikoną (3), gali matyti detalesnę informaciją bei atlikti papildomus veiksmus (pacientą registruoti (4) arba pašalinti iš eilės).

| Pacientų eilės  <br>Grįžti             | paslaugai gauti                 |                                    |                                   |                                    |                  |                            |            |                             |       |
|----------------------------------------|---------------------------------|------------------------------------|-----------------------------------|------------------------------------|------------------|----------------------------|------------|-----------------------------|-------|
| Specialybé<br>Vizito tipas             | Iveskite pavadinimo fragmentą 👻 | Paslauga 1<br>Mokamas<br>2 leškoti | COVID skiepai<br>Visi<br>Išvalyti | (antra dozê)                       | × *              | Registratūra               | Šeimos med | dicinos klinikos registrati | āra 👻 |
| Paslauga<br>COVID skiepal (antra dozė) | <b>Specialybė</b><br>Gydytojai  | Vizito t<br>kita                   | ipas                              | Mokamas<br>Nemokamas               | Eilės ilgis<br>1 | Laisvi laikai<br>Viso: 274 | Vieši: 0   | Įstaigos: 274               | 3 👻   |
| Pacientas                              | Siuntimo informacija<br>-       | Amžius                             | Nr. eilėje<br>1                   | <b>Telefond</b><br>37 <sup>-</sup> | numeris          | 4 Registruoti Pa           | ašalinti   |                             |       |

Atsidariusioje paciento registracijos kortelėje taip pat pateikiami ir galimi registracijos laikai. Naudotojas priskiria reikiamą laiką pasirinkus "Priskirti šį laiką":

| Paslauga<br> staiga<br>Adresas             | ga COVID skiepai (antra dozė)<br>ga L |                                 |      |                    |  |  |  |
|--------------------------------------------|---------------------------------------|---------------------------------|------|--------------------|--|--|--|
| Vizito tipas                               | kita                                  |                                 |      |                    |  |  |  |
| Vizito požymiai                            | Mokamas                               | Priima tik su gydytojo siuntimu |      |                    |  |  |  |
| Pacientas<br>Siuntimas                     | Sveikatos istorijos Nr. p             |                                 |      |                    |  |  |  |
| Paciento nusiskundimas<br>Gydytojo pastaba | COVID skiepai (antra dozė)            |                                 |      |                    |  |  |  |
| Siūlomi laikai pacientui                   |                                       |                                 |      |                    |  |  |  |
| Vizito laikas                              | Gydytojas                             |                                 | Kab. |                    |  |  |  |
| 2021-03-02 07:00 An.                       | ;                                     |                                 | 1    | Priskirti šį laiką |  |  |  |
| 2021-03-02 07:15 An.                       |                                       |                                 | 1    | Priskirti šį laiką |  |  |  |
| 2021-03-02 07:30 An.                       | 3                                     |                                 | 1    | Priskirti šį laiką |  |  |  |

Sėkmingos registracijos atveju pateikiamas pranešimas "Eilei priskirtas vizitas".